# Kajeet MiFi

### Kajeet SmartSpot<sup>®</sup> V400/O55 Quick Start Guide

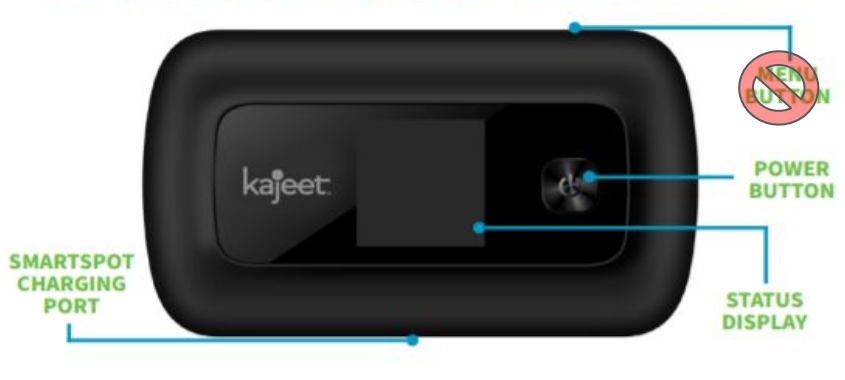

The Kajeet SmartSpot® is a portable Wi-Fi hotspot that extends the school day by providing the fastest, filtered broadband access anywhere.

## kajeet.

POWER BUTTON: Powers the Kajeet SmartSpot on and off and wakes the device from sleep. This button is also usedas the 'OK' button when browsing through the menu.

#### MENU BUTTON: menu and switch tAll Preset. Do not use

SMARTSPOT CHARGING PORT: The AC charger supplied with your SmartSpot connects here.

**STATUS DISPLAY:** Provides connection and battery status, network signal, and Wi-Fi network information.

- 1. Make sure the Kajeet SmartSpot is powered on. If the device has gone to sleep, press the power button once to wake it up.
- 2. On your Chromebook select the Kajeet SmartSpot Wi-Fi network CSDNR-MiFi from the list of available Wifi networks on the Chromebook.

No Password is required. The Kajeet and Chromebook are preset to join.

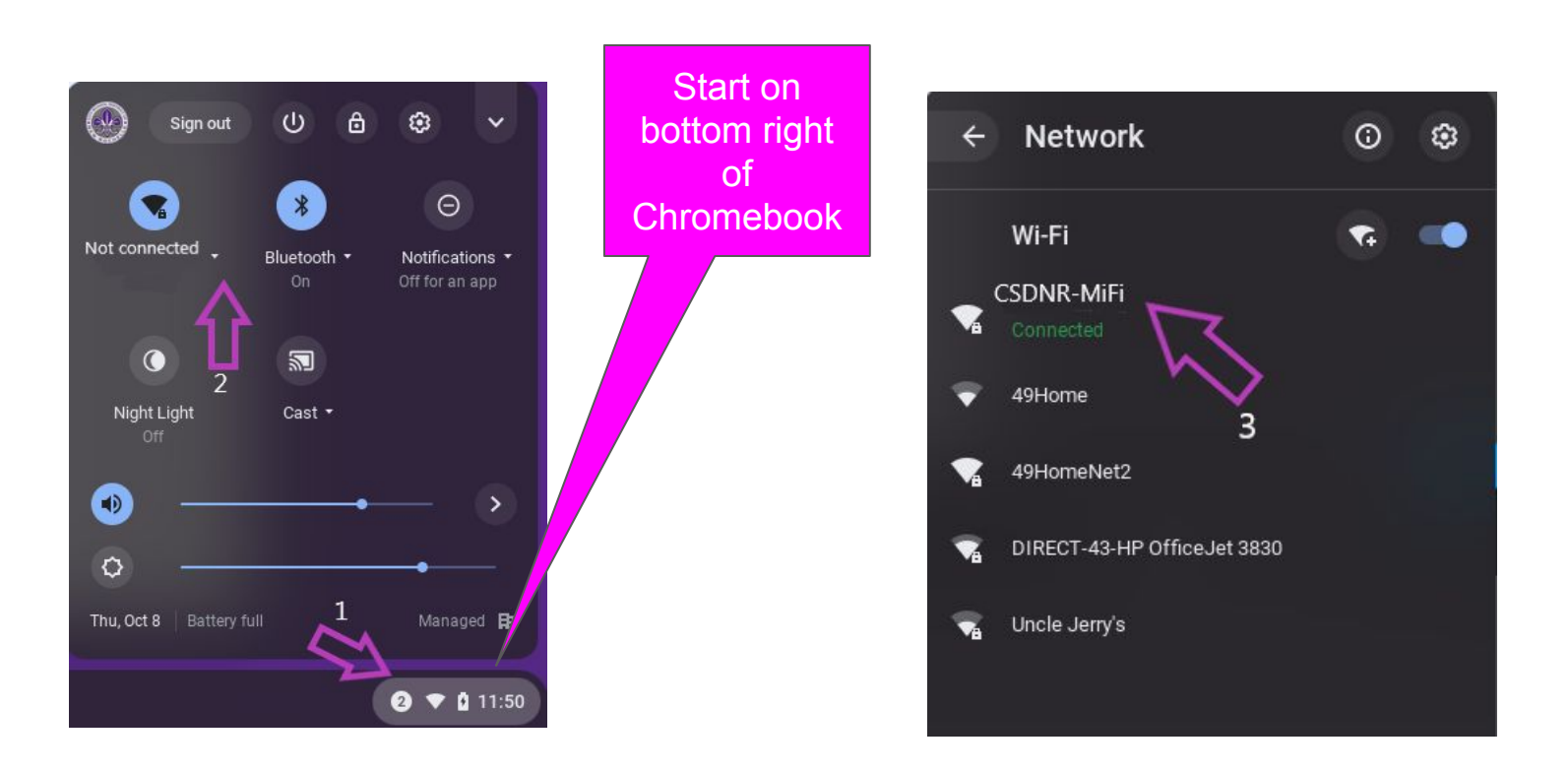

# Kajeet MiFi

### Kajeet SmartSpot<sup>®</sup> V400/O55 Guía de Inicio Rápido

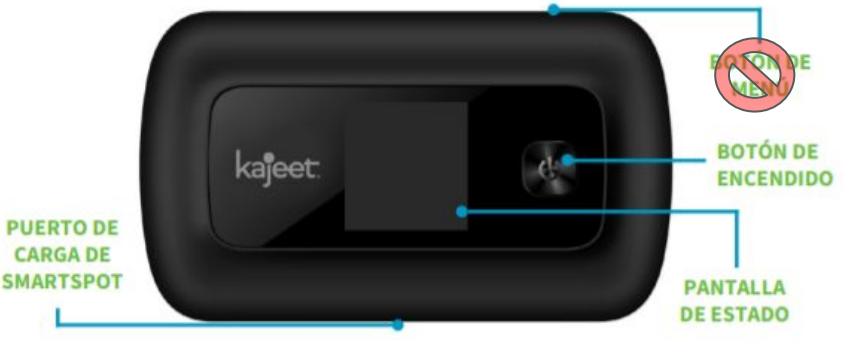

El Kajeet SmartSpot<sup>®</sup> es un dispositivo inalámbrico Wi-Fi que extiende tu jornada escolar proporcionando un acceso de ancho de banda mas rápido y seguro donde quiera que estés.

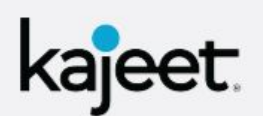

BOTÓN DE ENCENDIDO: Enciende y apaga el Kajeet SmartSpot y despierta el dispositivo del modo de suspensión. Este botón también se usa como el botón "Aceptar" al navegar por el menú.

BOTÓN DE MENÚ: Se utiliza para abrir el men Todo listo. No utilice del menu.

PUERTO DE CARGA DE SMARTSPOT: El cargador suministrado con su SmartSpot se conecta aquí.

PANTALLA DE ESTADO: Proporciona conexión y estado de la batería, señal de red e información de red Wi-Fi.

- 1. Asegúrese de que Kajeet SmartSpot esté encendido. Si el dispositivo se ha dormido, presione el botón de encendido una vez para reactivarlo.
- 2. En su Chromebook, seleccione la red Wi-Fi Kajeet SmartSpot CSDNR-MiFi de la lista de redes Wifi disponibles en el Chromebook.

No se requiere contraseña. El Kajeet y el Chromebook están predeterminados para unirse.

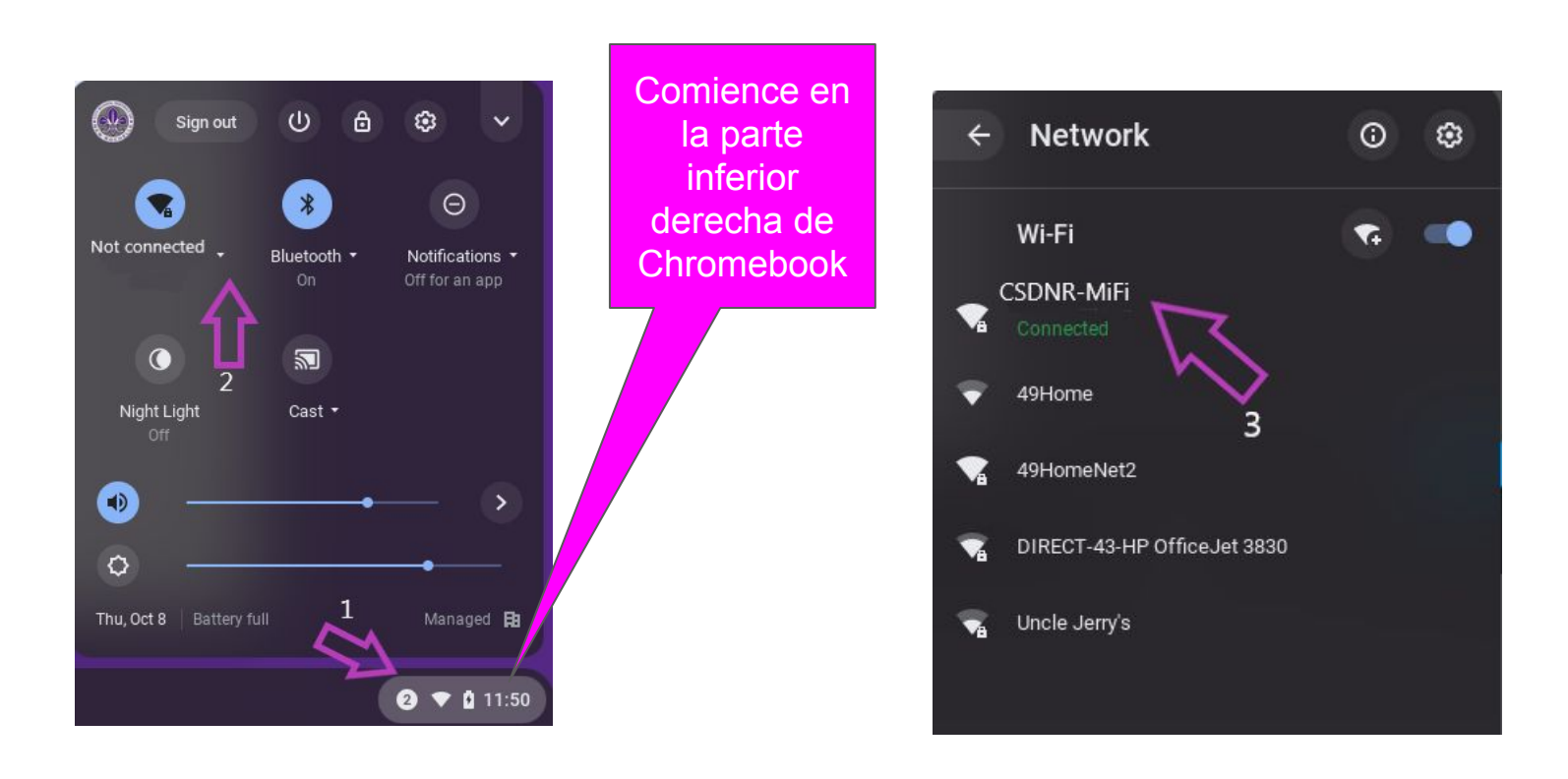